聚生网管(Netse e)使用说明 - 配置篇 PDF转换可能丢失图 片或格式,建议阅读原文

https://www.100test.com/kao\_ti2020/274/2021\_2022\_\_E8\_81\_9A\_ E7\_94\_9F\_E7\_BD\_91\_E7\_c67\_274989.htm 配置说明 1、 第一次 启动软件,系统会提示让你新建监控网段,请点击"新建监 控网段",按照向导提示进行操作。如配置1、配置2、配置3 、配置4所示。配置1-新建网段配置2-输入网段名称配置3-选 择待监控网段网卡配置4-选择监控网段出口带宽然后您可以 选中刚刚建立的监控网段,双击或者点击"开始监控"按钮 ,进入NetSense主界面,如配置5所示。配置5-选择网段开始 监控依照上述方法,你可以建立多个网段。如果想监控第二 个网段,请再次打开一个聚生网管的窗口,从中选择你建立 的第二个网段,然后点击"开始监控"。依次类推。100Test 下载频道开通,各类考试题目直接下载。详细请访问 www.100test.com